## HƯỚNG DẪN ĐK HỌC PHẦN TRỰC TUYẾN

#### **Phòng Đào tạo** Hải Phòng, tháng 9/2017

## 1. Đăng nhập lần đầu và đổi mật khẩu

Truy cập địa chỉ: http://dktt.vimaru.edu.vn

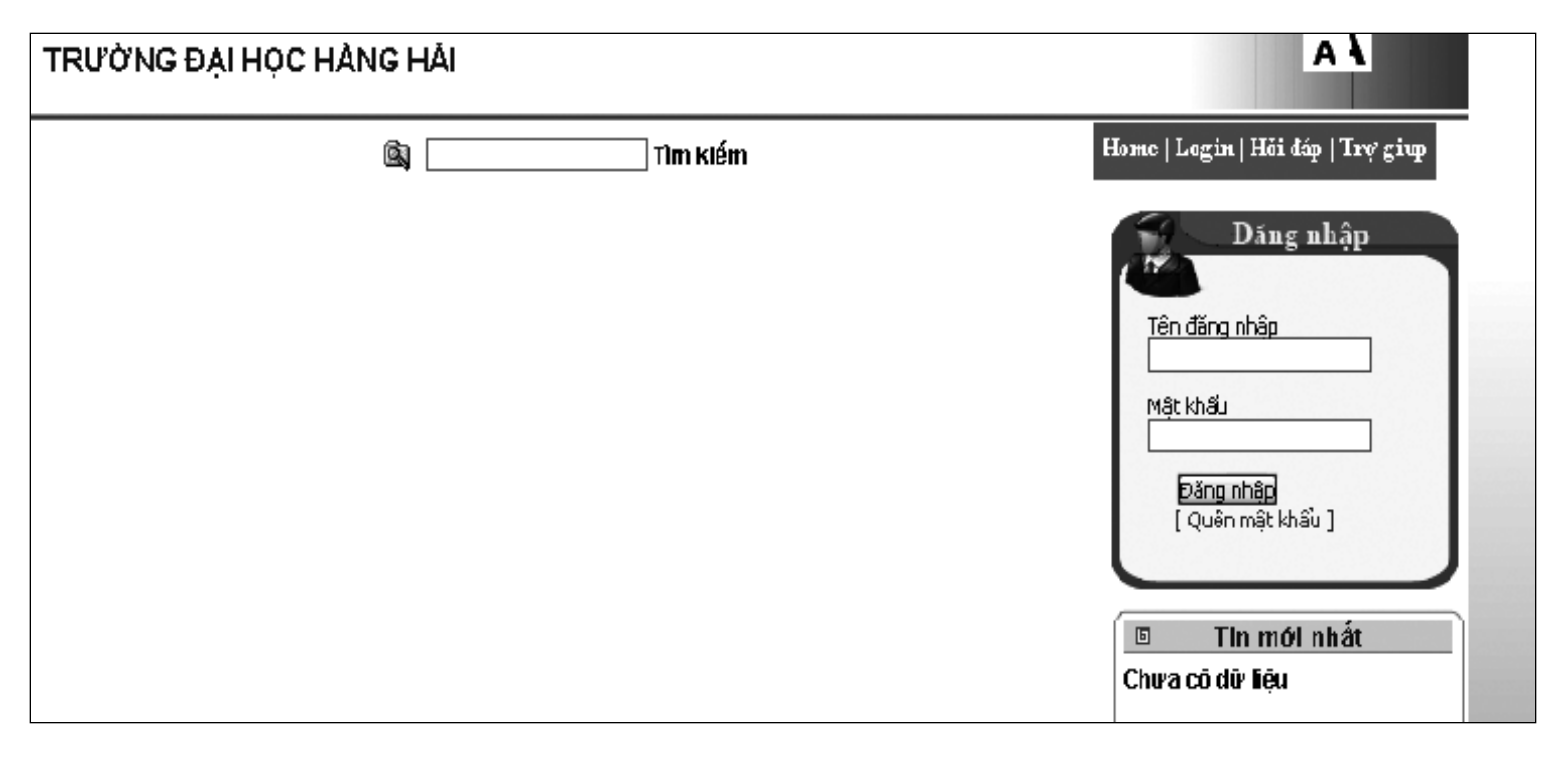

**Tên đăng nhập:** Mã sinh viên (73210). **Mật khẩu:** Ngày sinh (22/08/1999).

#### Nhập đầy đủ thông tin và nhấn vào nút "Đổi mật khẩu"

| Mật khẩu trùng với têi | n truy cập, đề nghị bạn    | đồì mật khẩu |
|------------------------|----------------------------|--------------|
| Mật khẩu cũ :          |                            |              |
| Mật khẩu mới :         |                            | ·            |
| Gố lại mật khẩu mới :  |                            |              |
|                        | Đô <mark>ì mật khẩu</mark> |              |
|                        |                            |              |

### 2. Đăng ký học phần

- Truy cập địa chỉ: <u>http://dktt.vimaru.edu.vn.</u>
- Đăng nhập hệ thống.
- <u>Chọn chức năng: Đăng ký học/Sinh viên đăng ký.</u>

| <b>(A</b> )                                                                                           | TRƯỜNG ĐẠI HỌC HÀNG HÀI                                                                                                    | 60i <b>Văn 6inh(32680)</b><br>Veitrê: Snhviên | ¥a.                                                                |
|----------------------------------------------------------------------------------------------------|----------------------------------------------------------------------------------------------------|-----------------------------------------------|--------------------------------------------------------------------|
| 1 Alexandre                                                                                           | 🖄 Tìm kiếm                                                                                                    | Hume   Le                                     | your Hdittip Teyşiny                                               |
| Lược trị trợc<br>Tra cứu điểm học tập<br>Tra cứu điểm rên luyện B.<br>xử lý học vụ<br>Tra cứu học phí | ĩnh viên đăng ký học<br>Kết quả đăng ký học<br>Quả trình đăng ký học                                                                                        |                                               | The mót ehất<br>5 đờ liệu<br>Chăm đó ý kiễn<br>va cô bình chọn nào |
| Chương bình học<br>Tìn nhằn ►<br>Đối mặt khấu                                                         |                                                                                                    |                                               | ŝng y kem két quāj                                                 |
| Liên kất hữu ích                                                                                      |                                                                                                    |                                               |                                                                    |
| © Bản quyền của Đi cập nhật Đ<br>Trang web hiện lài từ nhật với độ phân g                             | Horne: Englant: Húi đặp (Trụ giáp: Đặt làm trang<br>11/04/22006: Phiên bản 1.0<br>Mà 1024 x 768 trán bình duyệ: Firefox ein trang này 🚽 Gútemai trang này 🚽 | g i thu<br>Thêm vào ựa thích                  | 5ő nguti dang Online: 362<br>Lugt truy cập: 268026                 |

| <sup>yi kl</sup> | óa biế           | Khóa 56 (ĐH) 🔻 Ngành : Khóa 56 (ĐH) - Xây dụ                                                                                                    | ng công trình thủy ▼                      |                                                                                                    |                                                                                   |                                                                                                    |                            |          |
|------------------|------------------|----------------------------------------------------------------------------------------------------|-------------------------------------------|----------------------------------------------------------------------------------------------------|-----------------------------------------------------------------------------------|----------------------------------------------------------------------------------------------------|----------------------------|----------|
|                  |                  | 63333 - H                                                                                                    | oàng Thế Nghĩa                            | Ngành Xây dựng công trình th                                                                                                    | hủy - Khóa 56 (ĐH)                                                                |                                                                                                    |                            |          |
|                  |                  | Danh sách lớp họ                                                                                                    | c phần có thể                             | ễ đăng ký học kỳ 1 năm                                                                                                    | học 2016_2017 đợ                                                                  | thoc 2                                                                                                    |                            |          |
|                  |                  | Những lớp học pl                                                                                                    | rân t <mark>3 and</mark> ă                | i ở àu liên tiếp dạy cùng một học phần, c                                                                                                    | chi được chọn không quá 1 lớp                                                     | 4                                                                                                    |                            |          |
| ı h              | ọc phần:         | Kỹ năng mềm 1 (2 TC) ▼ Ch                                                                                                    | ọn ngày học : Cá tuar                     | Hiến thị lớp                                                                                                    |                                                                                   | Loc                                                                                                    | : lớp không tri            | ùng thời |
| ph               | : 470.00         | 0đ (Hệ số: 1); 2 tín chi                                                                                                    |                                           |                                                                                                    | Bạn đã đăng ký 14 TC t                                                            | rên tổng số tôi thiếu 6 TC,                                                                                  | , tối đa 30 TC             | In kết   |
| Г                | Chọn             | Lớp học phần                                                                                                    | Học phần                                  | Thời gian                                                                                                    | Địa điểm                                                                          | Giảng viên                                                                                                   | Sĩ số                      | Đã       |
|                  |                  | Kỹ năng mềm 1-1-16-2 (N01)                                                                                                    | 29101                                     | Từ 19/09/2016 đến 01/01/2017:<br>Thứ 2 tiết 7.8 (LT)                                                                                                    | 408-A5 Nhà A5                                                                     | Trần Thị Hoàn                                                                                                | 45                         | 40       |
|                  | •                |                                                                                                    |                                           |                                                                                                    |                                                                                   |                                                                                                    |                            |          |
|                  | •                | Kỹ năng mềm 1-1-16-2 (NO2)                                                                                                    | 29101                                     | Từ 19/09/2016 đến 01/01/2017:<br>Thứ 2 tiết 9.10 (LT)                                                                                                    | 408-A5 Nhà A5                                                                     | Trần Thị Hoàn                                                                                                | 45                         | 4        |
|                  | • • •            | Kỹ năng mêm 1-1-16-2 (NO2)<br>Kỹ năng mêm 1-1-16-2 (NO3)                                                                                           | 29101<br>29101                            | Từ 19/09/2016 đến 01/01/2017:<br>Thứ 2 tiết 9,10 (LT)<br>Từ 19/09/2016 đến 01/01/2017:<br>Thứ 4 tiết 1.2 (LT)                                                                                                    | 408-A5 Nhà A5<br>408-A5 Nhà A5                                                    | Trần Thị Hoàn<br>Trần Thị Hoàn                                                                               | 45                         | 4        |
|                  | • • • •          | Kỹ năng mềm 1-1-16-2 (NO2)<br>Kỹ năng mềm 1-1-16-2 (NO3)<br>Kỹ năng mềm 1-1-16-2 (NO4)                                                             | 29101<br>29101<br>29101                   | Từ 19/09/2016 đến 01/01/2017:           Thứ 2 tiết 9,10 (LT)           Từ 19/09/2016 đến 01/01/2017:           Thứ 4 tiết 1,2 (LT)           Từ 19/09/2016 đến 01/01/2017:                                                                                                    | 408-A5 Nhà A5<br>408-A5 Nhà A5<br>408-A5 Nhà A5                                   | Trần Thị Hoàn<br>Trần Thị Hoàn<br>Nguyễn Thị Thanh                                                           | 45<br>45<br>45             | 4        |
|                  | • • • • • • •    | Kỹ năng mềm 1-1-16-2 (NO2)<br>Kỹ năng mềm 1-1-16-2 (NO3)<br>Kỹ năng mềm 1-1-16-2 (NO4)<br>Kỹ năng mềm 1-1-16-2 (NO6)                               | 29101<br>29101<br>29101<br>29101          | Từ 19/09/2016 đến 01/01/2017:           Thứ 2 tiết 9,10 (LT)           Từ 19/09/2016 đến 01/01/2017:           Thứ 4 tiết 1,2 (LT)           Từ 19/09/2016 đến 01/01/2017:           Thứ 4 tiết 3,4 (LT)           Từ 19/09/2016 đến 01/01/2017:                                                                                                    | 408-A5 Nhà A5<br>408-A5 Nhà A5<br>408-A5 Nhà A5<br>408-A5 Nhà A5                  | Trần Thị Hoàn<br>Trần Thị Hoàn<br>Nguyễn Thị Thanh<br>Hương<br>Nguyễn Thị Thanh                              | 45<br>45<br>45<br>45       | 4        |
|                  | •<br>•<br>•<br>• | Kỹ năng mềm 1-1-16-2 (NO2)<br>Kỹ năng mềm 1-1-16-2 (NO3)<br>Kỹ năng mềm 1-1-16-2 (NO4)<br>Kỹ năng mềm 1-1-16-2 (NO6)<br>Kỹ năng mềm 1-1-16-2 (NO5) | 29101<br>29101<br>29101<br>29101<br>29101 | Từ 19/09/2016 đến 01/01/2017:           Thứ 2 tiết 9,10 (LT)           Từ 19/09/2016 đến 01/01/2017:           Thứ 4 tiết 1,2 (LT)           Từ 19/09/2016 đến 01/01/2017:           Thứ 4 tiết 3,4 (LT)           Từ 19/09/2016 đến 01/01/2017:           Thứ 4 tiết 3,4 (LT)           Từ 19/09/2016 đến 01/01/2017:           Thứ 4 tiết 1,2 (LT)           Từ 19/09/2016 đến 01/01/2017:           Thứ 9/09/2016 đến 01/01/2017: | 408-A5 Nhà A5<br>408-A5 Nhà A5<br>408-A5 Nhà A5<br>408-A5 Nhà A5<br>408-A5 Nhà A5 | Trần Thị Hoàn<br>Trần Thị Hoàn<br>Nguyễn Thị Thanh<br>Hương<br>Nguyễn Thị Thanh<br>Hương<br>Nguyễn Thị Thanh | 45<br>45<br>45<br>45<br>45 | 4        |

8:43 AN

- 🧄 📜

🦻 🖸 🥙 🖳 💽 🍯 🙆

- (1) Chọn khóa học (mặc định là khóa hiện tại).
- (2) Chọn học phần cần đăng ký.
- (3) Hiển thị tất các các lớp học phần.
- (4) Hiển thị các lớp không trùng lịch với các lớp đã đăng ký.

| 📔 :: Đăng ký  | ý môn học :. ×                                                                        |                                                            |                                                                                |                                                         |                                        | Tuấn Lê Quốc | - 0 -        |
|---------------|---------------------------------------------------------------------------------------|------------------------------------------------------------|--------------------------------------------------------------------------------|---------------------------------------------------------|----------------------------------------|--------------|--------------|
| ← ⇒ C'        | f D dktt.vimaru.edu.vn/cmcsoft.iu.web.info/(                                          | 5(bpdgaerkvozz3kpc                                         | xirjgijd))/StudyRegister/StudyRegis                                            | ter.aspx                                                | Q                                      | ☆ 🙃 😳        | 60           |
| Üng dụng      | 📔 Hệ thống quản lý đảo 🛛 M Em chuan bi cac file n 🛛 🕄 Wel                             | o Games 📋 Big Farm 🛛                                       | ្ធិ LOL 🔞 Hot Game 🔞 Empire 📔 ្ទ Đă                                            | ng ký học tín chỉ 🛛 🚺 Lập kế hoạch                      | học tập                                |              |              |
| hời khóa biểu | I khóa : Khóa 55 (ĐH) ▼ Ngành : Khóa 56 (ĐH) - Xây d<br>63333 - E<br>Danh sách lớp hợ | mg công trình thủy ▼<br>Ioàng Thế Nghĩa<br>Doc phần có thờ | - Ngành Xây dựng công trình t<br>Tinh trạng học lực:<br>ể đăng ký học kỳ 1 năm | hủy - Khóa 56 (ĐH)<br>hoc 2016 2017 đơ                  | t hoc 2                                |              | •            |
| họn hàn       | Những lớp học p<br>n: Các phương pháp số (3 TC)  Chọn ngà                             | hần thuộc cùng một dả<br>y học : Cả tuần 🔻 🚺               | i màu liên tiếp dạy cùng một học phần,<br>Hiến thị lớp                         | chi được chọn không quả 1 lớp<br>Pap đã đăng kử 14 TC t | Lợc                                    | tối đa 20 TC | ùng thời gia |
| STT on        | Lớp học phần                                                                          | Học phần                                                   | Thời gian                                                                      | Đại đã đảng kỷ 14 re t                                  | Giảng viên                             | Sĩ số        | Đã ĐK        |
| 1 0           | Các phương pháp số-1-16-2 (N01)                                                       | 16301                                                      | Từ 19/09/2016 đến 01/01/2017;                                                  | 902-C1 Nhà C1                                           | Trân Huy Thanh                         | 45           | 45           |
| 2             | Các phương pháp sõ-1-16-2 (N03)                                                       | 16301                                                      | Từ 19/09/2016 đến 01/01/2017:                                                  | 902-C1 Nhà C1                                           | Đảo Văn Tuân                           | 45           | 44           |
| 3 🔍           | Các phương pháp số-1-16-2 (N05)                                                       | 16301                                                      | Từ 19/09/2016 đến 01/01/2017:<br>Thứ 5 tiết 1.2.3 (LT)                         | 902-C1 Nhà C1                                           | Phạm Văn Khôi                          | 45           | 23           |
| 4 🔍           | Các phương pháp số-1-16-2 (N06)                                                       | 16301                                                      | Từ 19/09/2016 đến 01/01/2017:<br>Thứ 5 tiết 8.9.10 (LT)                        | 902-C1 Nhà C1                                           | Nguyễn Hoàng                           | 45           | 39           |
|               |                                                                                       | Hiến th                                                    | ị các lớp đã đăng ký đợt trước lớp trên c                                      | ột "Chọn" rõi nhân nút "Đăng ký                         | 2<br>", xem kêt quả bên d <b>ư</b> ơi) | Đăng ký H    | lọc nâng điế |
|               |                                                                                       | Danh sáy                                                   | h lớn học nhận đã đăng                                                         | r bŵ                                                    |                                        |              |              |
| 🔊 D           | ) (Ö) 🐘 💫 👩 🚞                                                                         | 6                                                          |                                                                                |                                                         |                                        | - 🕼 口        | 8:41 AM      |

(1) Chọn lớp học phần phù hợp (Thời gian, Địa điểm, Sĩ số, Số SV đã ĐK).
(2) Đăng ký học.

| Ứng dụng    | 📔 Hệ thống quản lý đảo 🛛 M Em chuan bi cac file n 🛛 🕄 Web G | dktt.vimar        | u.edu.vn cho biết:                                    | ×    | hỉ : 📔 Lập kế h                    | noạch học tập                             |                 |              |
|-------------|-------------------------------------------------------------|-------------------|-------------------------------------------------------|------|------------------------------------|-------------------------------------------|-----------------|--------------|
| on học phần | I: Vẽ kỹ thuật 1 (2 TC) ▼ Chọn                              | l<br>Đăng ký thàr | nh công, xem kết quả đăng ký học bên dưới màn hình    | l!   |                                    |                                           | Lọc lớp không   | trùng thời ợ |
| phí: 470.0  | 00đ (Hệ số: 1); 2 tín chi                                   |                   |                                                       | 01/  | đã đăng ký 12<br>D <u>r</u> a trem | TC trên tổng số tôi thiếu (<br>Giảng Viện | TC, tối đa 30 T | C In kết qu  |
| •           | Vẽ kỹ thuật 1-1-16-2 (N01)                                  |                   |                                                       | UK   | 5 Nhà B5                           | Đỗ Thị Lam                                | 45              | 46           |
|             | Vẽ kỹ thuật 1-1-16-2 (N21)                                  | 18302             | Thứ 2 tiết 2,3 (LT)                                   | 707- | C1 Nhà C1                          | Vũ Thị Tiết Hạnh                          | 45              | 47           |
| •           | Vẽ kỹ thuật 1-1-16-2 (N2O)                                  | 18302             | Từ 19/09/2016 đến 01/01/2017:<br>Thứ 2 tiết 4,5 (LT)  | 707- | C1 Nhà C1                          | Vũ Thị Tiết Hạnh                          | 45              | 45           |
|             | Vẽ kỹ thuật 1-1-16-2 (N22)                                  | 18302             | Từ 19/09/2016 đến 01/01/2017:<br>Thứ 2 tiết 7,8 (LT)  | 707- | C1 Nhà C1                          | Lê Thị Mai                                | 45              | 45           |
|             | Vẽ kỹ thuật 1-1-16-2 (NO3)                                  | 18302             | Từ 19/09/2016 đến 01/01/2017:<br>Thứ 2 tiết 7,8 (LT)  | 410- | B5 Nhà B5                          | Vũ Quyết Thắng                            | 45              | 46           |
|             | Vẽ kỹ thuật 1-1-16-2 (N23)                                  | 18302             | Từ 19/09/2016 đến 01/01/2017:<br>Thứ 2 tiết 9,10 (LT) | 707- | C1 Nhà C1                          | Lê Thị Mai                                | 45              | 0            |
|             | Vẽ kỹ thuật 1-1-16-2 (N07)                                  | 18302             | Từ 19/09/2016 đến 01/01/2017:<br>Thứ 4 tiết 1,2 (LT)  | 707- | C1 Nhà C1                          | Vũ Thị Tiết Hạnh                          | 45              | 46           |
| •           | Vẽ kỹ thuật 1-1-16-2 (N10)                                  | 18302             | Từ 19/09/2016 đến 01/01/2017:<br>Thứ 5 tiết 1,2 (LT)  | 707- | C1 Nhà C1                          | Vũ Thị Tiết Hạnh                          | 45              | 46           |
| •           | Vẽ kỹ thuật 1-1-16-2 (N11)                                  | 18302             | Từ 19/09/2016 đến 01/01/2017:<br>Thứ 5 tiết 4,5 (LT)  | 404- | B5 Nhà B5                          | Vũ Thị Tiết Hạnh                          | 45              | 45           |
| 0           | Vẽ kỹ thuật 1-1-16-2 (N24)                                  | 18302             | Từ 19/09/2016 đến 01/01/2017:<br>Thứ 5 tiết 6,7 (LT)  | 807- | C1 Nhà C1                          | Vũ Quyết Thắng                            | 45              | 33           |
| •           | Vẽ kỹ thuật 1-1-16-2 (N14)                                  | 18302             | Từ 19/09/2016 đến 01/01/2017:<br>Thứ 6 tiết 1,2 (LT)  | 403- | B5 Nhà B5                          | Vũ Quyết Thắng                            | 45              | 44           |

| STT | Hủy | Lớp học phần                        | Học phần | Thời gian                                              | Địa điểm      | Giảng viên      | Sĩ số                     | Đã ĐK         | Số TC | Học phí             |
|-----|-----|-------------------------------------|----------|--------------------------------------------------------|---------------|-----------------|---------------------------|---------------|-------|---------------------|
| 1   |     | Cơ lý thuyết 2-1-16-2 (N01)         | 18402    | Từ 19/09/2016 đến 01/01/2017:<br>Thứ 3 tiết 1,2 (LT)   | 410-B5 Nhà B5 | Phạm Thị Thuý   | 45                        | 47            | 2     | 470.000             |
| 2   |     | Phương pháp tính-1-16-2 (NO4)       | 18115    | Từ 19/09/2016 đến 01/01/2017:<br>Thứ 4 tiết 4,5 (LT)   | 807-C1 Nhà C1 | Đồng Xuân Cường | 45                        | 45            | 2     | 470.000             |
| 3   |     | Sức bền vật liệu 1-1-16-2 (N09)     | 18502    | Từ 19/09/2016 đến 25/12/2016:<br>Thứ 6 tiết 3,4,5 (LT) | 403-B5 Nhà B5 | Đào Văn Lập     | 45                        | 46            | 3     | 705.000             |
| 4   |     | Sức bền vật liệu 1-1-16-2 (N09.TH3) | 18502    | Từ 21/11/2016 đến 11/12/2016:<br>Thứ 6 tiết 6 7 (TH)   | 118-B5 Nhà B5 | Screens         | hot A <mark>15</mark> ded | 15            |       |                     |
|     |     |                                     |          |                                                        |               | Ascreensn       | ior was autieu to         | your propoox. | )     | • • •               |
| 0   |     | I 🖑 🕂 💽 🤇                           |          |                                                        |               |                 |                           | - 4           | i 🕼 口 | 9:02 AM<br>9/8/2016 |

#### Đối với các học phần có thực hành:

| -       | Đăng ký                                                                                                    | ý môn học :. X                         |                                  |                                                           |                              |                                       | Tuân Lê Quốc              | _ 0 <mark>_ X</mark> |  |  |  |  |
|---------|----------------------------------------------------------------------------------------------------|----------------------------------------|----------------------------------|-----------------------------------------------------------|------------------------------|---------------------------------------|---------------------------|----------------------|--|--|--|--|
| ← -     | C                                                                                                    | dktt.vimaru.edu.vn/cmcsoft.iu.web.info | )/(S(bpdgaerkvozz                | 3kpoxirjgijd))/StudyRegister/StudyReg                     | ister.aspx                   |                                       | € 🔂 🍙 🕴                   |                      |  |  |  |  |
| 👯 Ứng   | 🔢 Ứng dụng 📔 Hệ thống quản lý đào M Em chuan bi cac file n 🔞 Web Games 🖺 Big Farm 🖺 LOL 🔞 Hot Game 🚯 Empire 📔 🕫 Đăng ký học tín chỉ 📗 Lập kẽ hoạch học tập |                                        |                                  |                                                           |                              |                                       |                           |                      |  |  |  |  |
| Thời kh | rhời khóa biểu khóa : Khóa 56 (ĐH) ▼ Ngành : Khóa 56 (ĐH) - Xây dựng công trình thủy ▼                                                                     |                                        |                                  |                                                           |                              |                                       |                           |                      |  |  |  |  |
|         |                                                                                                    |                                        |                                  |                                                           |                              |                                       |                           |                      |  |  |  |  |
|         |                                                                                                    | 63333                                  | - Hoàng Thế Ng                   | hĩa - Ngành Xây dựng công trình                           | thủy - Khóa 56 (ĐH)          |                                       |                           |                      |  |  |  |  |
|         |                                                                                                    |                                        |                                  | Tinh trạng học lực:                                       |                              |                                       |                           |                      |  |  |  |  |
|         |                                                                                                    | Danh sách lớp                          | học phân có                      | thê đăng ký học kỳ 1 năn                                  | n học 2016_2017 (            | đợt học 2                             |                           |                      |  |  |  |  |
|         |                                                                                                    | Những lớp họ                           | c phần thuộc cùng <mark>n</mark> | iột dải màu liên tiếp dạy cùng một học phần               | , chi được chọn không quả 1  | lớp                                   |                           |                      |  |  |  |  |
| Chọn h  | ọc phần                                                                                                    | n: Tư tưởng Hồ Chí Minh (2 TC) 🔹       | Chọn ngày học : 🛛                | iá tuần 🔻 Hiến thị lớp                                    |                              |                                       | Lọc lớp không             | trùng thời gian      |  |  |  |  |
| Học phi | : 470.0                                                                                                    | 000đ (Hệ số: 1); 2 tin chi             |                                  |                                                           | Bạn đã đăng ký 12            | TC trên tổng số tôi thiếu             | 6 TC, tối đa 30 T         | C In kết quả         |  |  |  |  |
| 1       |                                                                                                    | Tư tưởng Hồ Chỉ Minh-1-16-2 (N07)      | 19201                            | Từ 19/09/2016 đến 23/10/2016:<br>Thứ 5 tiết 1,2,3,4 (LT)  | 303-C1 Nhà C1                | Nguyễn Văn Cốc                        | 100                       | 47                   |  |  |  |  |
| 40      | P                                                                                                    | Tư tưởng Hồ Chí Minh-1-16-2 (N05.TH1)  | 19201                            | Từ 24/10/2016 đến 27/11/2016:<br>Thứ 4 tiết 1,2,3,4 (TH)  | 302-C1 Nhà C1                |                                       | 50                        | 50                   |  |  |  |  |
| 41      | D                                                                                                    | Tư tưởng Hô Chí Minh-1-16-2 (N05.TH2)  | 19201                            | Từ 28/11/2016 đến 01/01/2017:<br>Thứ 4 tiết 1,2,3,4 (TH)  | 302-C1 Nhà C1                |                                       | 50                        | 49                   |  |  |  |  |
| 42      | 7                                                                                                    | Tư tưởng Hô Chi Minh-1-16-2 (N05)      | 19201                            | Từ 19/09/2016 đến 23/10/2016:<br>Thứ 4 tiết 1,2,3,4 (LT)  | 303-C1 Nhà C1                | Mạc Văn Nam                           | 100                       | 99                   |  |  |  |  |
| 43      | 0                                                                                                    | Tư tưởng Hô Chí Minh-1-16-2 (N04.TH1)  | 19201                            | Từ 24/10/2016 đến 27/11/2016:<br>Thứ 3 tiết 6.7.8.9 (TH)  | 302-C1 Nhà C1                |                                       | 50                        | 49                   |  |  |  |  |
| 44      | 0                                                                                                    | Tư tưởng Hồ Chí Minh-1-16-2 (N04.TH2)  | 19201                            | Từ 28/11/2016 đến 01/01/2017:<br>Thứ 3 tiết 6.7.8.9 (TH)  | 302-C1 Nhà C1                |                                       | 50                        | 28                   |  |  |  |  |
| 45      | ۰                                                                                                    | Tư tưởng Hồ Chí Minh-1-16-2 (NO4)      | 19201                            | Từ 19/09/2016 đến 23/10/2016:<br>Thứ 3 tiết 6.7.8.9 (LT)  | 303-C1 Nhà C1                | Đỗ Thị An                             | 100                       | 77                   |  |  |  |  |
| 46      | 0                                                                                                    | Tư tưởng Hồ Chí Minh-1-16-2 (NO3.TH1)  | 19201                            | Từ 24/10/2016 đến 27/11/2016:<br>Thứ 3 tiết 1.2.3.4 (TH)  | 302-C1 Nhà C1                |                                       | 50                        | 49                   |  |  |  |  |
| 47      | Ó                                                                                                    | Tư tưởng Hồ Chí Minh-1-16-2 (N03.TH2)  | 19201                            | Từ 28/11/2016 đến 01/01/2017:<br>Thứ 3 tiết 1.2.3.4 (TH)  | 302-C1 Nhà C1                |                                       | 50                        | 50                   |  |  |  |  |
| 48      | •                                                                                                    | Tư tưởng Hồ Chí Minh-1-16-2 (NO3)      | 19201                            | Từ 19/09/2016 đến 23/10/2016:<br>Thứ 3 tiết 1,2,3,4 (LT)  | 303-C1 Nhà C1                | Đỗ Thị An                             | 100                       | 99                   |  |  |  |  |
| 49      | Q                                                                                                    | Tư tưởng Hồ Chí Minh-1-16-2 (NO2.TH1)  | 19201                            | Từ 24/10/2016 đến 27/11/2016:<br>Thứ 2 tiết 7,8,9,10 (TH) | 302-C1 Nhà C1                |                                       | 50                        | 0                    |  |  |  |  |
|         |                                                                                                    |                                        |                                  |                                                           |                              |                                       |                           |                      |  |  |  |  |
|         |                                                                                                    |                                        | Hi                               | ến thị các lớp đã đăng ký đợt trước lớp trên              | cột "Chọn" rồi nhấn nút "Đăn | g ký", xem kết quả bên <mark>d</mark> | rði <mark>J</mark> äng ký | Học nâng điểm        |  |  |  |  |
| 4       |                                                                                                    |                                        | Danh                             | sách lớp học phân đã đăn                                  | ig ký                        |                                       |                           |                      |  |  |  |  |
|         | 1                                                                                                    | N 🕐 🗰 💽 🥋                              | 1                                |                                                           |                              |                                       | · 👍 🖳                     | 8:42 AM              |  |  |  |  |
|         |                                                                                                    |                                        |                                  |                                                           |                              |                                       | 10 L                      | 9/8/2016             |  |  |  |  |

(1) Chọn lớp học lý thuyết và lớp thực hành cùng nhóm(2) Đăng ký học.

### 3. Xem kết quả đăng ký

| 📑 :: Hệ thống đăng ký học :. 🗙 📃                                        | Salithungshing Country Sol, New Yorks                                                                                                    | - Tuấn Lê Quốc 📃 🗖 🗾 🗙                                 |
|-------------------------------------------------------------------------|----------------------------------------------------------------------------------------------------|--------------------------------------------------------|
| ← → C ♠ 🗋 dktt.vimaru.edu.vn/CMCSoft.I                                  | U.Web.Info/(S(0cx2a1qzpgt3ijxpjyxwynar))/Home.aspx                                                                                                    | @, ☆ 🗇 😂 🙆 📃 ≡                                         |
| 👖 Ứng dụng 📔 Hệ thống quản lý đào 🛛 M Em chuan bi cac fi                | ile n 🔞 Web Games 🕒 Big Farm 🎦 LOL 🔞 Hot Game 🔞 Empire 📔 🛛 Đăng ký học tín chỉ : 📔 Lập kế hoạch                                                                                                    | học tập-                                               |
|                                                                         |                                                                                                    | Hoàng Thế Nghĩa(63333) Vai trờ: Sinh viên Hộp tin nhắn |
| ΤΡΙΙΌΝΟ ΦΑΙ ΗΟΟ Η ΆΝΟ Η ΑΙ                                              |                                                                                                    |                                                        |
|                                                                         |                                                                                                    |                                                        |
|                                                                         |                                                                                                    |                                                        |
| Tìm kiếm                                                                |                                                                                                    | Trang chủ   Thoát   Hồi đáp   Trợ giúp   VN 🔻          |
| DANH MỤG GHÍNH Đ                                                        | AI HỌC CHÍNH QUY                                                                                                    | Xem tất cả                                             |
| Giao lưu & kết ban                                                      |                                                                                                    |                                                        |
|                                                                         | [THÔNG TIN ĐÁNG CHÚ Ý]                                                                                                    |                                                        |
| 🖵 Đăng ký học 💦 💦 💦                                                     | THONG BAO Kê hoạch đăng ký học phân cho học kỳ I.B - Năm học 2016 - 2017 (03/08/2016)     Thing high diversities the set by 44 minutes 2046 2047 (20/05/2046)                                           |                                                        |
|                                                                         | <ul> <li>I hong bao dieu chinh dang ki học phan học kỳ 1A năm học 2016-2017 (20/05/2016)</li> <li>Danh sách học phần tiên quyết (18/05/2016)</li> </ul>                                                 |                                                        |
| Sinh viên đăng ký học                                                   | Danh sách học phần they thể (18/05/2016)                                                                                                    |                                                        |
| Kết quả đăng ký học                                                     | m THÔNG BÁO Về việc đăng ký học phần cho học kỳ I.A - Năm học 2016 - 2017 (14/05/2016)                                                                                                    |                                                        |
| Quá trình đăng ký học                                                   | Danh sách sinh viên đăng ký vi phạm điều kiện tiên quyết (30/12/2015)                                                                                                    |                                                        |
| Tra avu, điểm bao tân                                                   | 🖼 Thông báo điều chỉnh lịch đăng ký học phần của K53 sang 20h00 ngày 16/12/2015 (16/12/2015)                                                                                                    |                                                        |
| Tra cửu diêm học tập                                                    | THÔNG BÁO Kế hoạch đăng ký học phần cho học kỳ II - Năm học 2015 - 2016 (15/12/2015)                                                                                                    |                                                        |
| Tra cứu điểm rèn luyện & xử lý học vụ                                   | Ħ Thông báo điều chỉnh đăng ký học phần (24/08/2015)                                                                                                    |                                                        |
|                                                                         | Lưu ứ về đặng kứ bọc nhận bọc kỳ LA năm 2015 2016 (19/05/2015)                                                                                                    |                                                        |
| Tra cứu học phí                                                         | TB                                                                                                    |                                                        |
|                                                                         |                                                                                                    | ≫Xem chi tiết                                          |
| Chương trình học                                                        | THÔNG BÁO V/v đăng ký học phân cho học kỳ I.A - Năm học 2015 - 2016 (06/05/2015)     Danh cách Sinh viện đặng ký không hơn lệ (Vừ thị như tháng 4/2015)                                                 |                                                        |
| 🗆 Tin nhắn                                                              | Dann sach Sinn vien dang ky knorg nop ie (ky tri prij thang 4/2015) (17/05/2015)     In Thông BÁO V/v Tổ chức kỳ thị phụ đợt tháng 04/2015 (08/03/2015)                                                 |                                                        |
|                                                                         | 🗃 Thông báo điều chỉnh TKB học kỳ II-2014-2015 (06/01/2015)                                                                                                    |                                                        |
| - : :<br>ktt vimaru edu vn/cmcsoft iu web info/Reports/Form/StudentTime | MỘT SỐ LƯU Ý KHI ĐĂNG KÝ HỌC PHÀN TRỰC TUYẾN HỌC KÝ II - NĂM HỌC 2014-2015 (25/12/2014)     Table say     O Kế boach tế chức thị HK LA (bọc phần có BTL Đỗ án) và Kỳ thị phụ tháng 10/2014 (12/00/2014) | not Added 🥂 🦜 🐴<br>nyt was added to your Dropbox.      |
|                                                                         |                                                                                                    | 9:12 AM                                                |

| 📑 :: Thời khóa biểu sinh viên 🗙 📃                                                                                                    |                 | Sale Party                                   | and the second second | and the Read in                                                  | and and              |                     |       |          | Ĩ             | ấn Lê Quốc | , 0 <mark>x</mark> |
|----------------------------------------------------------------------------------------------------|-----------------|----------------------------------------------|-----------------------|------------------------------------------------------------------|----------------------|---------------------|-------|----------|---------------|------------|--------------------|
| ← → C 🖬 🗋 dktt.vimaru.edu                                                                                                    | <b>ı.vn</b> /cm | csoft.iu.web.info/(S(hpmzfdin2ovybvb         | 12jc2wx0r))/R         | eports/Form/StudentTin                                           | neTable.aspx         |                     |       |          | <b>€</b> , {′ | 3 🙃 😳      |                    |
| Ứng dụng 📔 Hệ thống quản lý đào 🕨                                                                                                    | 1 Em chua       | an bi cac file ni 🛛 3 Web Games 🛛 🕒 Big Farm | 🖰 LOL  Hot            | Game 🔞 Empire 📔 .: Đăng                                          | g ký học tín chỉ : 📲 | Lập kế hoạch học tặ | ip-   |          |               |            |                    |
| DANH MỤC CHÍNH                                                                                                    |                 |                                              |                       |                                                                  |                      |                     |       |          |               |            |                    |
| Giao lưu & kết bạn       Học kỳ : 1_2016_2017 ▼ Đợt học : 2 ▼         Kiểu thời khóa biểu : Hiến thị theo học phần       ▼ Xuất file Excel |                 |                                              |                       |                                                                  |                      |                     |       |          |               |            |                    |
| 😐 Đăng ký học 🥎 63333 - Hoàng Thế Nghĩa - Ngành Xây dựng công trình thủy                                                                   |                 |                                              |                       |                                                                  |                      |                     |       |          |               |            |                    |
| Tra cứu điểm học tập                                                                                                    |                 | K                                            | ết qủa đăng           | ký học Học kỳ 1 Năi                                              | m học 2016_2         | 017 Đợt học 2       |       |          |               |            |                    |
| Tra cứu điểm rèn luyện & xử lý học vụ                                                                                                    |                 |                                              |                       |                                                                  |                      |                     |       |          |               |            |                    |
| Tra cứu học phí                                                                                                    | ЯΠ              | Lớp học phần                                 | Học phần              | Thời gian                                                        | Địa điểm             | Giảng viên          | Sĩ số | Số<br>ĐK | Số<br>TC      | Học phí    | Ghi chú            |
| Chương trình học                                                                                                    | 1               | Cơ lý thuyết 2-1-16-2 (N01)                  | 18402                 | Từ 19/09/2016 đến<br>01/01/2017:<br>Thứ 3 tiết 1,2 (LT)          | 410-B5 Nhà B5        | Phạm Thị Thuý       | 45    | 47       | 2             | 470.000    |                    |
| 😐 Tin nhắn 💦                                                                                                    | 2               | Phương pháp tính-1-16-2 (NO4)                | 18115                 | Từ 19/09/2016 đến<br>01/01/2017:<br><b>Thứ 4 tiết 4,5 (LT)</b>   | 807-C1 Nhà C1        | Đồng Xuân Cường     | 45    | 45       | 2             | 470.000    |                    |
| Đối mật khẩu                                                                                                    | 3               | Sức bền vật liệu 1-1-16-2 (N09)              | 18502                 | Từ 19/09/2016 đến<br>25/12/2016:<br><b>Thứ 6 tiết 3,4,5 (LT)</b> | 403-B5 Nhà B5        | Đào Văn Lập         | 45    | 46       | 3             | 705.000    |                    |
|                                                                                                    | 4               | Sức bền vật liệu 1-1-16-2 (N09.TH3)          | 18502                 | Từ 21/11/2016 đến<br>11/12/2016:<br><b>Thứ 6 tiết 6,7 (TH)</b>   | 118-B5 Nhà B5        |                     | 15    | 15       |               |            |                    |
|                                                                                                    | 5               | Tiếng Anh cơ bản 2-1-16-2 (N76)              | 25102                 | Từ 19/09/2016 đến<br>01/01/2017:<br><b>Thứ 4 tiết 6,7,8 (LT)</b> | 808-C1 Nhà C1        | Lê Thuỳ Tâm         | 35    | 35       | 3             | 705.000    |                    |
|                                                                                                    | 6               | Tư tưởng Hồ Chí Minh-1-16-2 (NO4)            | 19201                 | Từ 19/09/2016 đến<br>23/10/2016:<br>Thứ 3 tiết 6,7,8,9 (LT)      | 303-C1 Nhà C1        | Đỗ Thị An           | 100   | 78       | 2             | 470.000    |                    |
|                                                                                                    | 7               | Tư tưởng Hồ Chí Minh-1-16-2 (N04.TH1)        | 19201                 | Từ 24/10/2016 đến<br>27/11/2016:<br>Thứ 3 tiết 6,7,8,9 (TH)      | 302-C1 Nhà C1        |                     | 50    | 50       |               |            |                    |
|                                                                                                    | 8               | Vẽ kỹ thuật 1-1-16-2 (N24)                   | 18302                 | Từ 19/09/2016 đến<br>01/01/2017:<br>Thứ 5 tiết 6,7 (LT)          | 807-C1 Nhà C1        | Vũ Quyết Thắng      | 45    | 34       | 2             | 470.000    |                    |
|                                                                                                    |                 | Tổng                                         |                       |                                                                  |                      |                     |       |          | 14            | 3290000    |                    |

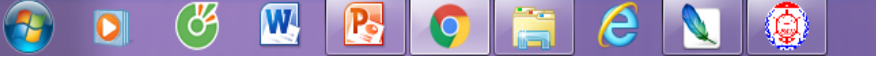

(1) Lưu thời khóa biểu về máy tính dưới dạng file excel.

9:14 AM

9/8/2016

- 🔞 🛱 🍐

| 🗶   📙                                                            | 19-                                                    | (* - 🗳 ն  | j 🖨 🗋 主    | _                                                                                                    | ThoiKho                 | aBieuSinhVien (2).xls [Compatibility Mode] - Microsoft Excel               | 1.8                                                                 | - 0 ×       |  |
|------------------------------------------------------------------|--------------------------------------------------------|-----------|------------|----------------------------------------------------------------------------------------------------|-------------------------|----------------------------------------------------------------------------|---------------------------------------------------------------------|-------------|--|
| File                                                             | н                                                      | ome Ins   | ert Page L | ayout Formulas Data Review                                                                                                    | View                    |                                                                            |                                                                     | ∧ (?) – ₽ X |  |
| Paste                                                            | $\begin{array}{c c c c c c c c c c c c c c c c c c c $ |           |            | $\begin{array}{c c} & & & \\ \hline & & & \\ \hline & & & \\ \hline & & & \\ \hline & & & \\ \hline & & & \\ \hline & & & \\ \hline \end{array} \xrightarrow{A^*} A^* \qquad \qquad \qquad \qquad \qquad \qquad \qquad \qquad \qquad \qquad \qquad \qquad \qquad \qquad \qquad \qquad \qquad \qquad \qquad$ | Wranger Wranger Wranger | p Text General v<br>ge & Center v \$ v % , 50 00 00<br>Formatting v as Tal | mat Cell<br>ble × Styles ×<br>x x x x x x x x x x x x x x x x x x x |             |  |
| Clipboard is Pont is Alignment is Number is styles Cells Editing |                                                        |           |            |                                                                                                    |                         |                                                                            |                                                                     |             |  |
|                                                                  |                                                        |           |            |                                                                                                    |                         |                                                                            | G                                                                   |             |  |
| 3                                                                | ~                                                      | D         | U U        | D                                                                                                    | тно                     |                                                                            | 6                                                                   | <b>^</b>    |  |
| 4                                                                |                                                        |           |            |                                                                                                    | Học kỳ 1                | Năm học 2016-2017 Đợt học 2                                                |                                                                     |             |  |
| 5                                                                |                                                        |           |            |                                                                                                    | nộc kỳ                  |                                                                            |                                                                     |             |  |
| 6                                                                | Sinh                                                   | viên :    | Hoàng T    | hế Nghĩa                                                                                                    | Mã số :                 | 63333                                                                      |                                                                     |             |  |
| 7                                                                | Lớp                                                    | :         | CTT56D     | H                                                                                                    |                         |                                                                            |                                                                     |             |  |
| 8                                                                | Khó                                                    | a :       | Khóa 56    | (ĐH)                                                                                                    | Ngành :                 | Xây dựng công trình thủy                                                   |                                                                     |             |  |
| 9                                                                |                                                        |           |            |                                                                                                    |                         |                                                                            |                                                                     | =           |  |
| 10                                                               | STT                                                    | Mahq      | pc phân    | Tên học phân                                                                                                    | SO TC                   | Lớp học phân                                                               |                                                                     |             |  |
| 11                                                               | 1                                                      | 18402     |            | Cơ lý thuyết 2                                                                                                    | 2                       | Cơ lý thuyết 2-1-16-2 (N01)                                                | Từ 19/09/2016 đến 01/01/2017:<br>Thứ 3 tiết 1,2 tại 410-B5 Nhà B5   |             |  |
| 12                                                               | 2                                                      | 18115     |            | Phương pháp tính                                                                                                    | 2                       | Phương pháp tính-1-16-2 (N04)                                              | Từ 19/09/2016 đến 01/01/2017:<br>Thứ 4 tiết 4.5 tại 807-C1 Nhà C1   |             |  |
| 13                                                               | 3                                                      |           |            |                                                                                                    |                         | Sức bền vật liệu 1-1-16-2 (N09.TH3)                                        | Từ 21/11/2016 đến 11/12/2016:                                       |             |  |
| 10                                                               | 1                                                      | 18502     |            | Sức bền vật liệu 1                                                                                                    | 3                       | Sứng bần vật liệu 1,1,16,2 (NOQ)                                           | Từ 19/09/2016 đến 25/12/2016:                                       |             |  |
| 14                                                               | 4                                                      |           |            |                                                                                                    |                         | 30°C ben vật liệu 1-1-10-2 (1009)                                          | Thứ 6 tiết 3,4,5 tại 403-B5 Nhà B5                                  |             |  |
| 4.5                                                              | 5                                                      | 25102     |            | Tiếng Anh cơ bản 2                                                                                                    | 3                       | Tiếng Anh cơ bản 2-1-16-2 (N76)                                            | Từ 19/09/2016 đến 01/01/2017:                                       |             |  |
| 15                                                               |                                                        |           |            | -                                                                                                    |                         | Turturðing Hồ Chí Minh 1 16 2                                              | Thư 4 tiết 6,7,8 tại 808-C1 Nhà C1                                  |             |  |
| 16                                                               | 6                                                      |           |            |                                                                                                    |                         | (N04 TH1)                                                                  | Thứ 3 tiết 6 7 8 9 tại 302-C1 Nhà C1                                |             |  |
|                                                                  |                                                        | 19201     |            | Tư tưởng Hô Chí Minh                                                                                                    | 2                       |                                                                            | Từ 19/09/2016 đến 23/10/2016:                                       | •           |  |
| I4 4 ▶<br>Ready                                                  | H T                                                    | oiKhoaBie | euSV / 🔁 / |                                                                                                    |                         | [] ◀                                                                       |                                                                     |             |  |
|                                                                  |                                                        |           | <u>×</u> w |                                                                                                    |                         |                                                                            |                                                                     | 9:19 AM     |  |
|                                                                  |                                                        |           | 9 🛄        |                                                                                                    | <b>-</b>                |                                                                            | - 🧏 📜                                                               | 9/8/2016    |  |

- 4. Một số lưu ý khi ĐKHP trực tuyến:
- a. Các địa chỉ website quan trọng:
- http://dktt.vimaru.edu.vn: Cổng ĐK trực tuyến. -

http://daotao.vimaru.edu.vn: Xem thông báo, Kế hoạch học tập, lịch thi, lịch học bù...

 <u>http://khaothi.vimaru.edu.vn/</u>: Phòng Khảo thí: Tra cứu điểm, lịch thi, kết quả phúc khảo.

b. SV cần đặt mật khẩu có tính bảo mật cao, bảo vệ mật khẩu để tránh mất kết quả ĐKHP, không được nhờ người khác đăng ký hộ.

- c. SV nên tự lập dự kiến đăng ký, dự kiến TKB cho mình trước khi vào ĐKHP chính thức.
- d. Chọn "Lọc lớp không trùng thời gian" .
- e. Học lại, học cải thiện thì chọn HP của Khóa dưới; học vượt thì chọn HP của Khóa trước.
- f. Nên in TKB ra giấy hoặc lưu file sau khi nhà trường chốt ĐKHP để khiếu nại khi cần.
- g. Theo dõi thông tin Phòng Đào tạo để điều chỉnh kịp thời (hủy lớp).

# Chúc các em thành công!